# **HDAnywhere & Grenton**

Poniższa instrukcja przedstawia integrację urządzenia HDAnywhere z systemem Grenton za pomocą RESTful API oraz sterowanie aplikacją myGrenton.

Prezentowana integracja jest oparta o informacje zawarte na stronie: <u>https://cloud.hdanywhere.com/docs/api/hda\_api.pdf</u>

Integracja została wykonana z użyciem:

- Object Manager v.1.5.1 (build 214101),
- Gate HTTP 2.0 (FW v1.1.0 (build 2034C)) HTTP,
- HDAnywhere MHUB U (4x3+1) 40.

Aby zintegrować system Grenton z urządzeniem HDAnywhere, podążaj za opisanymi poniżej krokami.

### 1. Zmiana źródła i odbiornika wyświetlania

#### Przygotowanie

• Utwórz Cechę użytkownika Na HTTP - Nr\_Zrodla:

| 0                          |                  |                |           |        |        | × |
|----------------------------|------------------|----------------|-----------|--------|--------|---|
| Właściwości CLU            |                  |                |           |        |        |   |
|                            |                  |                |           |        |        |   |
|                            |                  | 1              | [         |        |        |   |
| Nazwa: HTTP                |                  | Numer seryjny: | 521000136 |        |        |   |
| IP: 192.168.31.4           |                  | FW:            | 1100      |        |        |   |
| 🥙 Sterowanie 🔀 Zdarzenia 😭 | Cechy wbudowane  | Cechy użytkowr | nika      |        |        |   |
| Nazwa cechy                | Aktualna wartość | Wartość począ  | tkowa     | Тур    |        |   |
| Nr_Zrodla                  | 1                | 1              |           | string | $\sim$ | * |

• Utwórz skrypt Nr\_Zrodla\_Wybor na HTTP:

```
if (HTTP->Nr_Zrodla==1) then
HTTP->Nr_Zrodla = 2
elseif (HTTP->Nr_Zrodla==2) then
HTTP->Nr_Zrodla = 3
elseif (HTTP->Nr_Zrodla==3) then
HTTP->Nr_Zrodla = 4
elseif (HTTP->Nr_Zrodla==4) then
HTTP->Nr_Zrodla = 1
end
```

• Utwórz Cechę użytkownika Na HTTP - Nr\_Odbiornika:

| Nr_Odbiornika | а | а | string ~ | * |
|---------------|---|---|----------|---|
|               |   |   |          |   |

• Utwórz skrypt Nr\_Odbiornika\_Wybor na HTTP:

```
if (HTTP->Nr_Odbiornika=="a") then
HTTP->Nr_Odbiornika = "b"
elseif (HTTP->Nr_Odbiornika=="b") then
HTTP->Nr_Odbiornika = "c"
elseif (HTTP->Nr_Odbiornika=="c") then
HTTP->Nr_Odbiornika = "d"
elseif (HTTP->Nr_Odbiornika=="d") then
HTTP->Nr_Odbiornika = "a"
end
```

• Utwórz obiekt wirtualny HttpRequest na HTTP - Zrodlo\_Odbiornik\_Wybor\_Req:

| 0       |                           |                         |                         |           |             | ×       |
|---------|---------------------------|-------------------------|-------------------------|-----------|-------------|---------|
| Właści  | wości obiektu             |                         |                         |           |             |         |
|         |                           |                         |                         |           |             |         |
| Nazwa:  | Zrodlo_Odbiornik_         | _Wybor_Req              | Typ: HttpRe             | equest    |             |         |
| ld:     | Id: CLU521000360->HTT2105 |                         |                         |           |             |         |
| 🔗 Ste   | rowanie 🄀 Zdarz           | zenia                   |                         |           |             |         |
| Nazwa o | cechy                     | Aktualna wartość        | Wartość początkowa      | Jednostka | Zakres      |         |
| Host    |                           | http://192.168.0.247:80 | 192.168.0.247           | string    |             |         |
| Path    |                           | /api/control/switch/a/1 | /api/control/switch/a/1 | string    |             |         |
| QueryS  | tringParams               | -                       | \z                      | string    |             |         |
| Method  | I                         | GET                     | GET                     | string    |             |         |
| Timeou  | t                         | 5                       | 5                       | s         | [1-255]     |         |
| Reques  | tType                     | 1                       | Text ~                  | -         | 0,1,2,3,4,5 |         |
| Respon  | seType                    | 2                       | JSON ~                  | -         | 0,1,2,3,4,5 |         |
| Reques  | tHeaders                  | -                       | \z                      | string    |             |         |
| Reques  | tBody                     | -                       | \z                      | string    |             |         |
| Respon  | seBody                    | -                       | \z                      | string    |             |         |
| StatusC | ode                       | 0                       |                         | -         |             |         |
|         |                           |                         |                         |           |             |         |
| 🗹 Auto  | odświeżanie 🧐             |                         |                         |           |             | Odśwież |
|         |                           |                         |                         |           | ОК          | Anuluj  |

- Host : 192.168.0.247( IP address twojego urządzenia)
- Path:/api/control/switch/a/1
- QueryStringParams :\Z
- Utwórz skrypt Ustaw\_Sciezke\_Req, który umożliwi ustawianie ścieżki w zależności od twojego wyboru źródła oraz odbiornika:

```
path_var="/api/control/switch/" .. "" .. getVar("Output_No").. "/" .. HTTP->Nr_Zrodla
HTTP->Zrodlo_Odbiornik_Wybor_Req->SetPath(path_var)
HTTP->Zrodlo_Odbiornik_Wybor_Req->SendRequest()
```

• Po wysłaniu konfiguracji oraz uruchomieniu powyższego skryptu, StatusCode obiektu wirtualnego Zrodlo\_Odbiornik\_Wybor\_Req powinien przyjąć wartość 200.

| 0             |                                     |                                                  |              |             |           |             | ×       |
|---------------|-------------------------------------|--------------------------------------------------|--------------|-------------|-----------|-------------|---------|
| Właści        | wości obiektu                       |                                                  |              |             |           |             |         |
| Nazwa:<br>Id: | Zrodlo_Odbiornik<br>CLU521000360->H | _Wybor_Req<br>HTT2105<br>Zenia 🕜 Cechy whudowane |              | Typ: HttpRe | equest    |             |         |
| Nazwa         | cechy                               | Aktualna wartość                                 | Wartość pocz | atkowa      | Jednostka | Zakres      |         |
| Host          |                                     | http://192.168.0.247:80                          | 192.168.0.24 | 7           | string    |             |         |
| Path          |                                     | /api/control/switch/a/1                          | /api/control | /switch/a/1 | string    |             |         |
| QueryS        | tringParams                         | -                                                | ∖z           |             | string    |             |         |
| Method        | ł                                   | GET                                              | GET          |             | string    |             |         |
| Timeou        | ıt                                  | 5                                                | 5            |             | S         | [1-255]     |         |
| Reques        | tType                               | 1                                                | Text         | ~           | ] -       | 0,1,2,3,4,5 |         |
| Respon        | seType                              | 2                                                | JSON         | ~           | ] -       | 0,1,2,3,4,5 |         |
| Reques        | tHeaders                            | -                                                | ∖z           |             | string    |             |         |
| Reques        | tBody                               | -                                                | \z           |             | string    |             |         |
| Respon        | seBody                              | -                                                | \z           |             | string    |             |         |
| Status        | Code                                | 200                                              |              |             | -         |             |         |
| ✓ Auto        | odświeżanie 🧲                       |                                                  |              |             |           |             | Odśwież |
|               |                                     |                                                  |              |             |           | ОК          | Anuluj  |

### Sterowanie z myGrenton

- Utwórz nowy interfejs myGrenton.
- Dodaj widget SCENE\_DOUBLE :

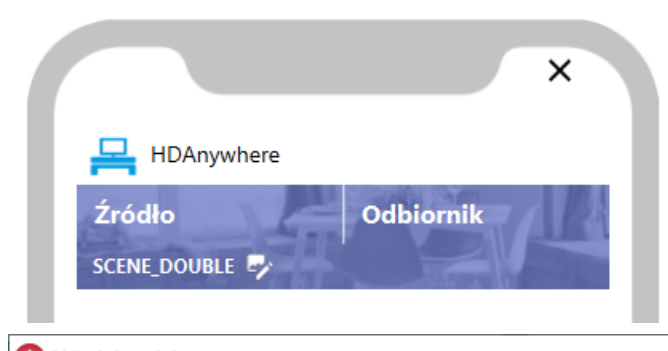

| Nazwa           | Wartość                     |
|-----------------|-----------------------------|
| Тур             | SCENE_DOUBLE                |
| Obraz tła*      | dining_room (indigo)        |
| Lewy przycisk*  |                             |
| Etykieta*       | Źródło                      |
| Akcja kliknij*  | HTTP->Nr_Zrodla_Wybor()     |
| Prawy przycisk* |                             |
| Etykieta*       | Odbiornik                   |
| Akcja kliknij*  | HTTP->Nr_Odbiornika_Wybor() |
|                 |                             |
|                 |                             |
|                 |                             |
|                 |                             |
|                 |                             |
|                 |                             |
|                 |                             |
|                 |                             |
|                 |                             |
|                 |                             |

• Dodaj widget SCENE :

| HDAnywhere                                                                                                    | ×                                              |   |
|----------------------------------------------------------------------------------------------------|------------------------------------------------|---|
| Źródło Odbiornik<br>SCENE_DOUBLE 💀                                                                                                    |                                                |   |
| Zatwierdź wybór                                                                                                    |                                                |   |
| SCENE 💀                                                                                                    |                                                |   |
| SCENE 💀                                                                                                    |                                                |   |
| SCENE 💱<br>Właściwości<br>Nazwa                                                                                                    | Wartoś                                         | ć |
| SCENE 🛃                                                                                                    | Wartoś<br>SCENE                                | ć |
| SCENE SCENE | SCENE<br>dining_room (blue)                    | ć |
| SCENE SCENE | Wartoś<br>SCENE<br>dining_room (blue)          | ć |
| SCENE SCENE | SCENE<br>dining_room (blue)<br>Zatwierdź wybór | ć |

Aby obserwować oznaczenia wybieranych źródeł i wyjść, stwórz widget wyświetlający aktualne wartości tych cech.

• Utwórz Cechę użytkownika Na HTTP - Zrodlo\_Odbiornik\_Info:

| Zrodlo_Odbiornik_Info | - | - | string ~ | * |
|-----------------------|---|---|----------|---|
|                       |   |   |          |   |

• Utwórz skrypt Nr\_Zrodla\_Odbiornika\_Text , który połączy dwie zmienne w jedną:

HTTP->Zrodlo\_Odbiornik\_Info=HTTP->Nr\_Zrodla .. " | " .. HTTP->Nr\_Odbiornika

• Wróć do interfejsu myGrenton i dodaj widget VALUE :

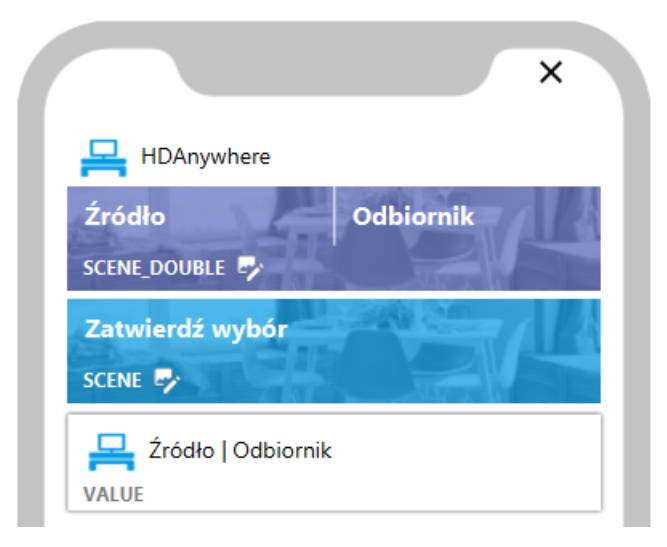

| 😡 Właściwości | ×                           |
|---------------|-----------------------------|
| Nazwa         | Wartość                     |
| Тур           | VALUE                       |
| ▼ Wartość*    |                             |
| Etykieta*     | Źródło   Odbiornik          |
| lkona*        | tv                          |
| Jednostka*    | UNKNOWN                     |
| Min*          | 0.0                         |
| Max*          | 1.0                         |
| Stan*         | HTTP->Zrodlo_Odbiornik_Info |
|               |                             |

W celu odświeżenia wartości cechy Zrodlo\_Odbiornik\_Info za każdym razem przy zmianie wyboru, wróć do skryptów Nr\_Zrodla\_Wybor oraz Nr\_Odbiornika\_Wybor i zmodyfikuj je poprzez dodanie wywołania skryptu HTTP->Nr\_Zrodla\_Odbiornika\_Text() na ich końcach.

```
--Source_No_Choice--

if (HTTP->Source_No==1) then

HTTP->Source_No = 2

elseif (HTTP->Source_No==2) then

HTTP->Source_No = 3

elseif (HTTP->Source_No==3) then

HTTP->Source_No = 4

elseif (HTTP->Source_No==4) then

HTTP->Source_No = 1

end

HTTP->Nr_Zrodla_Odbiornika_Text()
```

```
--Output_No_Choice--
if (HTTP->Output_No=="a") then
HTTP->Output_No = "b"
elseif (HTTP->Output_No=="b") then
HTTP->Output_No = "c"
elseif (HTTP->Output_No=="c") then
HTTP->Output_No = "d"
elseif (HTTP->Output_No=="d") then
HTTP->Output_No = "a"
end
HTTP->Nr_Zrodla_Odbiornika_Text()
```

# 2. Włączanie/wyłączanie urządzenia HDAnywhere

### Przygotowanie

• Utwórz obiekt wirtualny HttpRequest na HTTP - Wlacz\_Req:

| 0                    |                         |                    |           |             | ×       |
|----------------------|-------------------------|--------------------|-----------|-------------|---------|
| Właściwości obiektu  |                         |                    |           |             |         |
|                      |                         |                    |           |             |         |
|                      |                         |                    |           |             |         |
| Nazwa: Wlacz_Req     |                         | Typ: HttpF         | Request   |             |         |
| Id: CLU521000360-:   | >HTT9076                |                    |           |             |         |
| 🥙 Sterowanie 🏾 ≽ Zda | arzenia 😭 Cechy wbudow  | vane               |           |             |         |
| Nazwa cechy          | Aktualna wartość        | Wartość początkowa | Jednostka | Zakres      |         |
| Host                 | http://192.168.0.247:80 | 192.168.0.247      | string    |             |         |
| Path                 | /api/power/1            | /api/power/1       | string    |             |         |
| QueryStringParams    | -                       | \z                 | string    |             |         |
| Method               | GET                     | GET                | string    |             |         |
| Timeout              | 5                       | 5                  | S         | [1-255]     |         |
| RequestType          | 2                       | JSON ~             | -         | 0,1,2,3,4,5 |         |
| ResponseType         | 2                       | JSON ~             | -         | 0,1,2,3,4,5 |         |
| RequestHeaders       | -                       | \z                 | string    |             |         |
| RequestBody          | -                       | \z                 | string    |             |         |
| ResponseBody         | -                       | \z                 | string    |             |         |
| StatusCode           | 0                       |                    | -         |             |         |
| 🗹 Auto odświeżanie 🤤 |                         |                    |           |             | Odśwież |
|                      |                         |                    | [         | ОК          | Anuluj  |

- Host: 192.168.0.247(IP address twojego urządzenia)
- Path : /api/power/1
- QueryStringParams:\Z

• Utwórz obiekt wirtualny HttpRequest na HTTP - Wylacz\_Req:

| 0                                       |                                    |                      |           |             | ×       |
|-----------------------------------------|------------------------------------|----------------------|-----------|-------------|---------|
| Właściwości obiektu                     |                                    |                      |           |             |         |
| Nazwa: Wylacz_Req<br>Id: CLU521000360-> | >HTT1417<br>arzenia 🛞 Cechy wbudow | Typ: HttpF           | Request   |             |         |
| Nazwa cechy                             | Aktualna wartość                   | Wartość początkowa   | Jednostka | Zakres      |         |
| Host                                    | http://192.168.0.247:80            | http://192.168.0.247 | string    |             |         |
| Path                                    | /api/power/0                       | /api/power/0         | string    |             |         |
| QueryStringParams                       | -                                  | \z                   | string    |             |         |
| Method                                  | GET                                | GET                  | string    |             |         |
| Timeout                                 | 5                                  | 5                    | s         | [1-255]     |         |
| RequestType                             | 2                                  | JSON ~               | -         | 0,1,2,3,4,5 |         |
| ResponseType                            | 2                                  | JSON ~               | -         | 0,1,2,3,4,5 |         |
| RequestHeaders                          | -                                  | \z                   | string    |             |         |
| RequestBody                             | -                                  | ∖z                   | string    |             |         |
| ResponseBody                            | -                                  | ∖z                   | string    |             |         |
| StatusCode                              | 0                                  |                      | -         |             |         |
| 🗹 Auto odświeżanie 🄇                    |                                    |                      |           |             | Odśwież |
|                                         |                                    |                      | [         | ОК          | Anuluj  |

- Host: 192.168.0.247 (IP address twojego urządzenia)
- Path:/api/power/0
- QueryStringParams :\Z

## Sterowanie z myGrenton

• Dodaj widget SCENE\_DOUBLE :

|                             | ×         |
|-----------------------------|-----------|
| HDAnywhere                  |           |
| Źródło<br>SCENE_DOUBLE 🗣    | Odbiornik |
| Zatwierdź wybór<br>SCENE 🍫  |           |
| Zródło   Odbiornik<br>VALUE | c         |
| Włącz<br>SCENE_DOUBLE 🎐     | Wyłącz    |

🔿 Właściwości

| 😡 Właściwości   | ×                               |
|-----------------|---------------------------------|
| Nazwa           | Wartość                         |
| Тур             | SCENE_DOUBLE                    |
| Obraz tła*      | movie_watching (indigo)         |
| Lewy przycisk*  |                                 |
| Etykieta*       | Włącz                           |
| Akcja kliknij*  | HTTP->Wlacz_Req->SendRequest()  |
| Prawy przycisk* |                                 |
| Etykieta*       | Wyłącz                          |
| Akcja kliknij*  | HTTP->Wylacz_Req->SendRequest() |
|                 |                                 |
|                 |                                 |
|                 |                                 |
|                 |                                 |
|                 |                                 |
|                 |                                 |
|                 |                                 |
|                 |                                 |
|                 |                                 |
|                 |                                 |
|                 |                                 |
|                 | Zamknij                         |

# 3. Wysyłanie kodów HEX

### Przygotowanie

Aby możliwe było wysyłanie kodów HEX, należy je pozyskać przed rozpoczęciem konfiguracji w oprogramowaniu Object Manager. Kody HEX można znaleźć, np. tutaj: <u>http://files.remotecentral.com/pronto/14-1/index.html</u>

W tym przykładzie, kod HEX odpowiada za zmianę programu w dół w telewizorze Sony.

• Utwórz obiekt wirtualny HttpRequest Na HTTP - IR\_HEX\_Kanal\_Dol\_Req:

| 0                                         |                                           |                       |           |             | ×       |
|-------------------------------------------|-------------------------------------------|-----------------------|-----------|-------------|---------|
| Właściwości obiektu                       |                                           |                       |           |             |         |
| Nazwa: R_HEX_Kanal_D<br>Id: CLU521000360- | ol<br>>HTT6315<br>arzenia 🔗 Cechy wbudowa | Typ: HttpR            | lequest   |             |         |
| Nazwa cechy                               | Aktualna wartość                          | Wartość początkowa    | Jednostka | Zakres      |         |
| Host                                      | http://192.168.0.247:80                   | 192.168.0.247         | string    |             |         |
| Path                                      | /api/command/irpass/2                     | /api/command/irpass/2 | string    |             |         |
| QueryStringParams                         | -                                         | \z                    | string    |             |         |
| Method                                    | POST                                      | POST                  | string    |             |         |
| Timeout                                   | 5                                         | 5                     | S         | [1-255]     |         |
| RequestType                               | 2                                         | JSON ~                | ] -       | 0,1,2,3,4,5 |         |
| ResponseType                              | 2                                         | JSON ~                | ] -       | 0,1,2,3,4,5 |         |
| RequestHeaders                            | -                                         | \z                    | string    |             |         |
| RequestBody                               | -                                         | \z                    | string    |             |         |
| ResponseBody                              | -                                         | \z                    | string    |             |         |
| StatusCode                                | 0                                         |                       | -         |             |         |
| 🗹 Auto odświeżanie 칭                      | )                                         |                       |           |             | Odśwież |
|                                           |                                           |                       |           | ОК          | Anuluj  |

- Host : 192.168.0.247( IP address twojego urządzenia)
- Path : /api/command/irpass/2 (2 to IR port ID, wprowadź swoje)
- QueryStringParams :\Z

• Utwórz skrypt IR\_HEX\_Kanal\_Dol:

- Wyślij konfigurację na HTTP.
- Po wysłaniu konfiguracji i wywołaniu powyższego skryptu, StatusCode obiektu IR\_HEX\_Kanal\_Dol\_Req powinien wskazać wartość 200.

| 0                      |                         |                       |           |             | ×       |
|------------------------|-------------------------|-----------------------|-----------|-------------|---------|
| Właściwości obiektu    |                         |                       |           |             |         |
|                        |                         |                       |           |             |         |
|                        |                         |                       |           |             |         |
| Nazwa: IR_HEX_Kanal_Do | I_Req                   | Typ: HttpR            | equest    |             |         |
| Id: CLU521000360->     | HTT6315                 |                       |           |             |         |
| 🤗 Sterowanie 🏼 ≽ Zda   | rzenia 😭 Cechy wbudowar | ne                    |           |             |         |
| Nazwa cechy            | Aktualna wartość        | Wartość początkowa    | Jednostka | Zakres      |         |
| Host                   | http://192.168.0.247:80 | 192.168.0.247         | string    |             |         |
| Path                   | /api/command/irpass/2   | /api/command/irpass/2 | string    |             |         |
| QueryStringParams      | -                       | \z                    | string    |             |         |
| Method                 | POST                    | POST                  | string    |             |         |
| Timeout                | 5                       | 5                     | s         | [1-255]     |         |
| RequestType            | 2                       | JSON ~                | -         | 0,1,2,3,4,5 |         |
| ResponseType           | 2                       | JSON ~                | -         | 0,1,2,3,4,5 |         |
| RequestHeaders         | -                       | \z                    | string    |             |         |
| RequestBody            | -                       | \z                    | string    |             |         |
| ResponseBody           | -                       | \z                    | string    |             |         |
| StatusCode             | 200                     |                       | -         |             |         |
| 🗹 Auto odświeżanie 🔌   |                         |                       |           |             | Odśwież |
|                        |                         |                       |           | ОК          | Anuluj  |

## Sterowanie z myGrenton

• Dodaj widget SCENE\_DOUBLE :

| - Anywhere           |           |
|----------------------|-----------|
| Zrodło               | Odbiornik |
| SCENE DOORLE         |           |
| Zatwierdź wybór      |           |
| SCENE 🥪              |           |
| 📙 Źródło   Odbiornik |           |
| VALUE                |           |
| Włącz                | Wyłącz    |
| SCENE_DOUBLE 🌳       |           |
| Sony TV              |           |
| HEADER               |           |
| сн-                  | CH+       |
|                      | 19898     |

| 😡 Właściwości   | ×                         |
|-----------------|---------------------------|
| Nazwa           | Wartość                   |
| Тур             | SCENE_DOUBLE              |
| Obraz tła*      | tv_watching_2 (indigo)    |
| Lewy przycisk*  |                           |
| Etykieta*       | CH-                       |
| Akcja kliknij*  | HTTP->IR_HEX_Kanal_Dol()  |
| Prawy przycisk* |                           |
| Etykieta*       | CH+                       |
| Akcja kliknij*  | HTTP->IR_HEX_Kanal_Gora() |
|                 |                           |
|                 |                           |
|                 |                           |
|                 |                           |
|                 |                           |
|                 |                           |
|                 |                           |
|                 |                           |
|                 |                           |
|                 |                           |
|                 |                           |
|                 | Zamknij                   |

Analogicznie możesz dodać więcej akcji opartych o kody HEX:

|                               | ×         |
|-------------------------------|-----------|
| HDAnywhere                    |           |
| Źródło<br>SCENE_DOUBLE 🍫      | Odbiornik |
| Zatwierdź wybór<br>SCENE 🍫    |           |
| ☐ Źródło   Odbiornik<br>VALUE | :         |
| Włącz<br>SCENE_DOUBLE 🌳       | Wyłącz    |
| Sony TV<br>HEADER             |           |
| Włącz<br>SCENE_DOUBLE 🍫       | Wyłącz    |
| CH-<br>SCENE_DOUBLE 🌳         | СН+       |
| Vol                           | Vol.+     |

Po przygotowaniu interfejsu, prześlij go na telefon.